# ทำความรู้จักกับ กลองสมองกล

and a son a series and a son a son a son

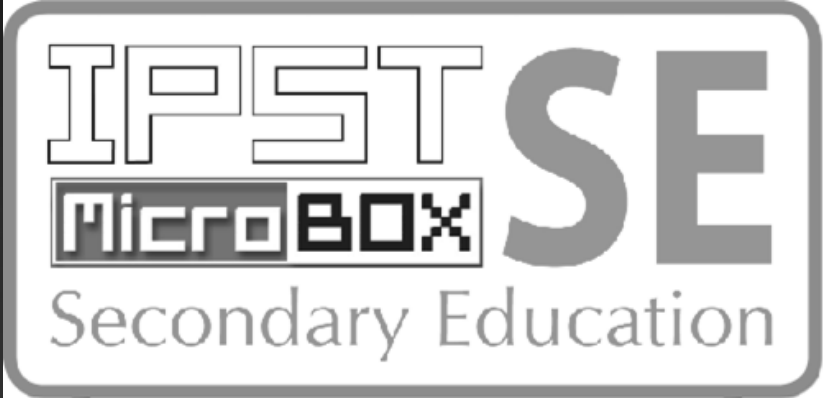

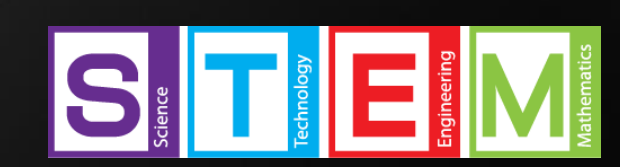

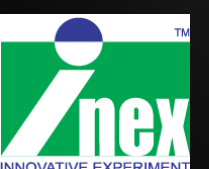

# หลักการของระบบควบคุม

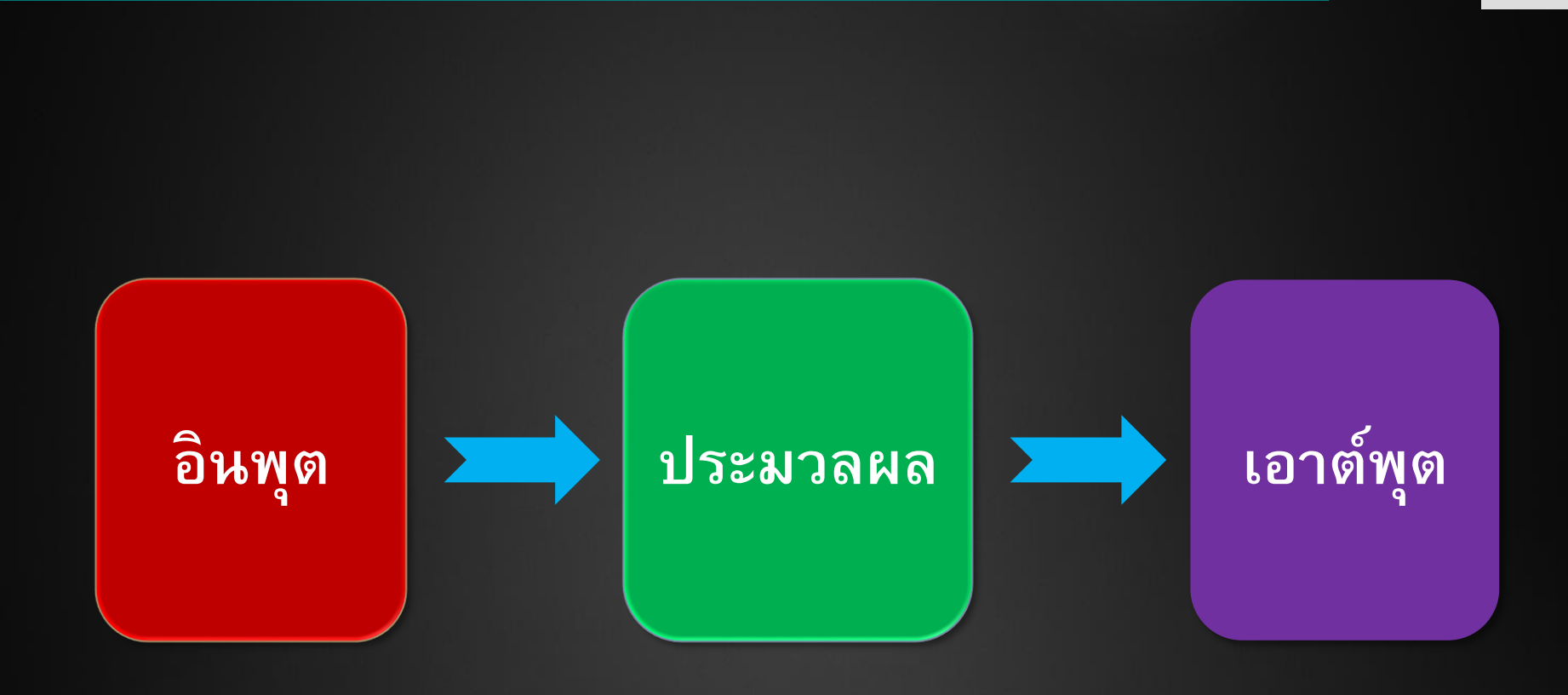

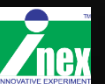

#### ่ตัวอย่างระบบควบคุมอย่างง่าย ๆ

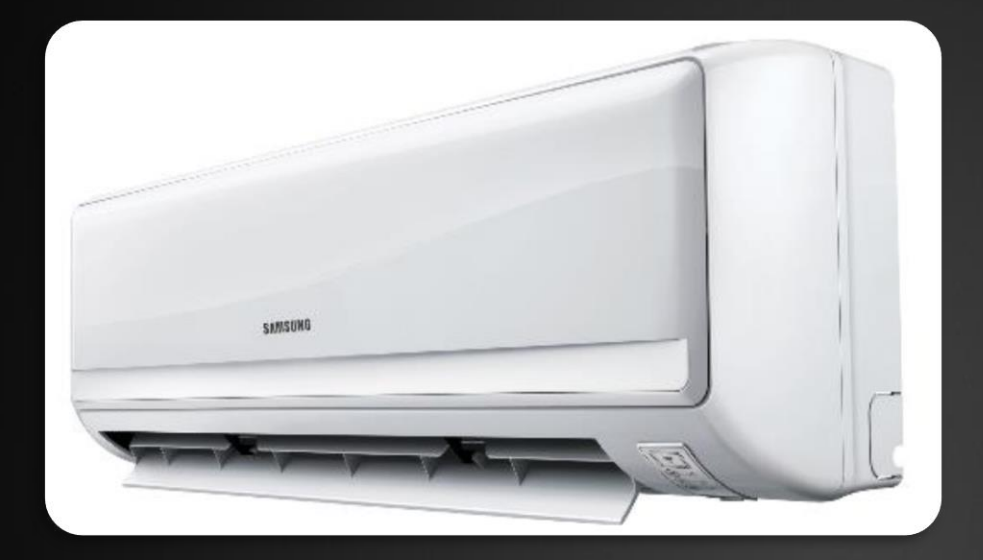

### เครื่องปรับอากาศ

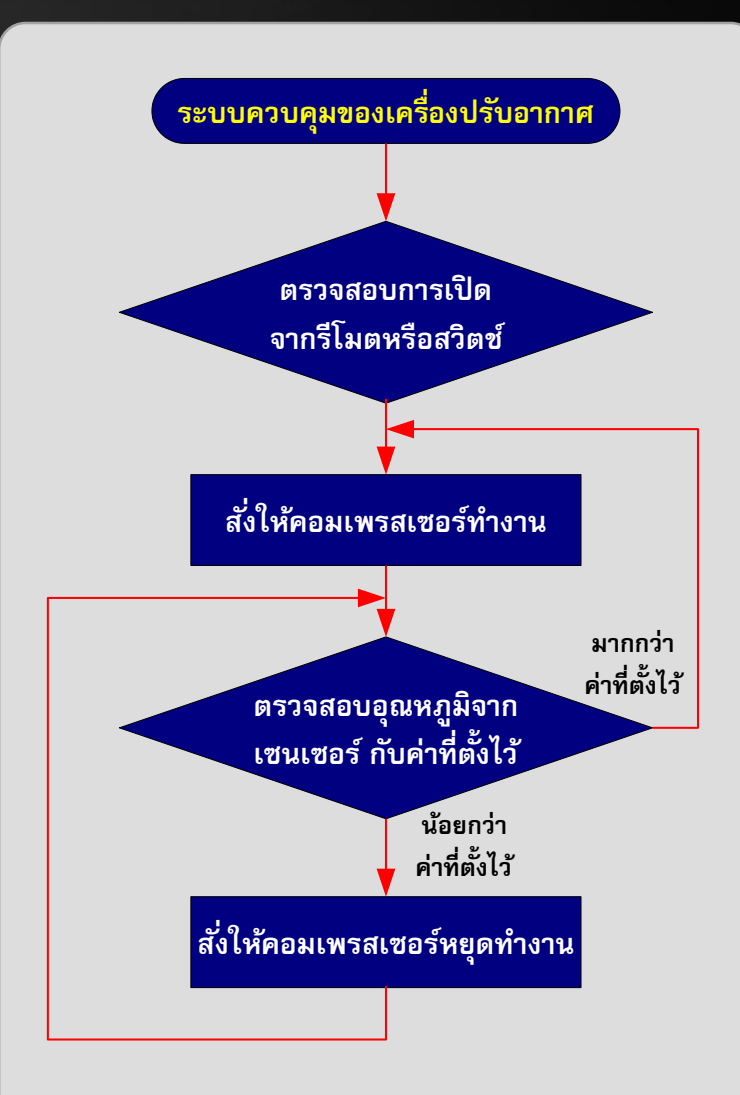

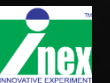

# ชุดอุปกรณ์ในชุด IPST-SE มาตรฐาน 2

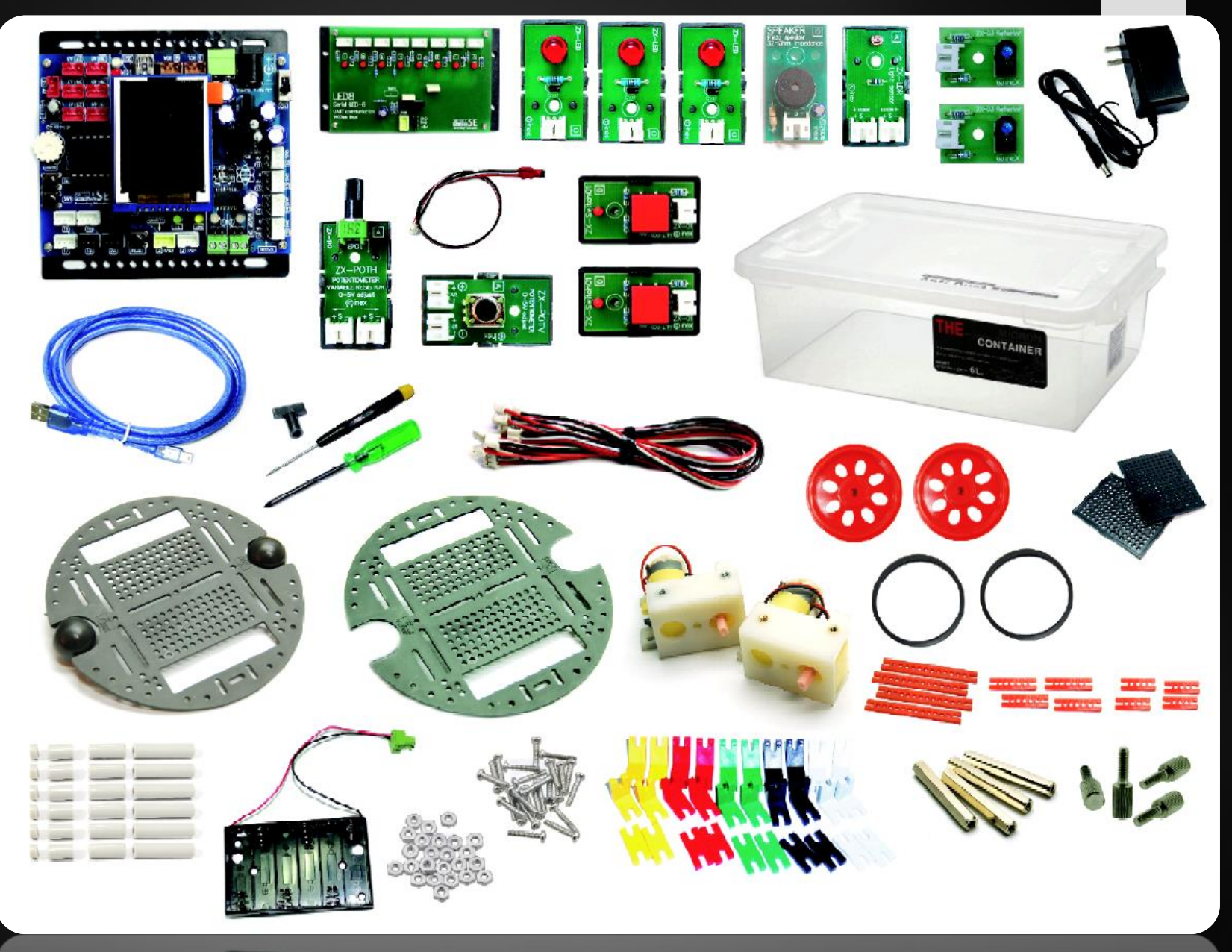

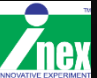

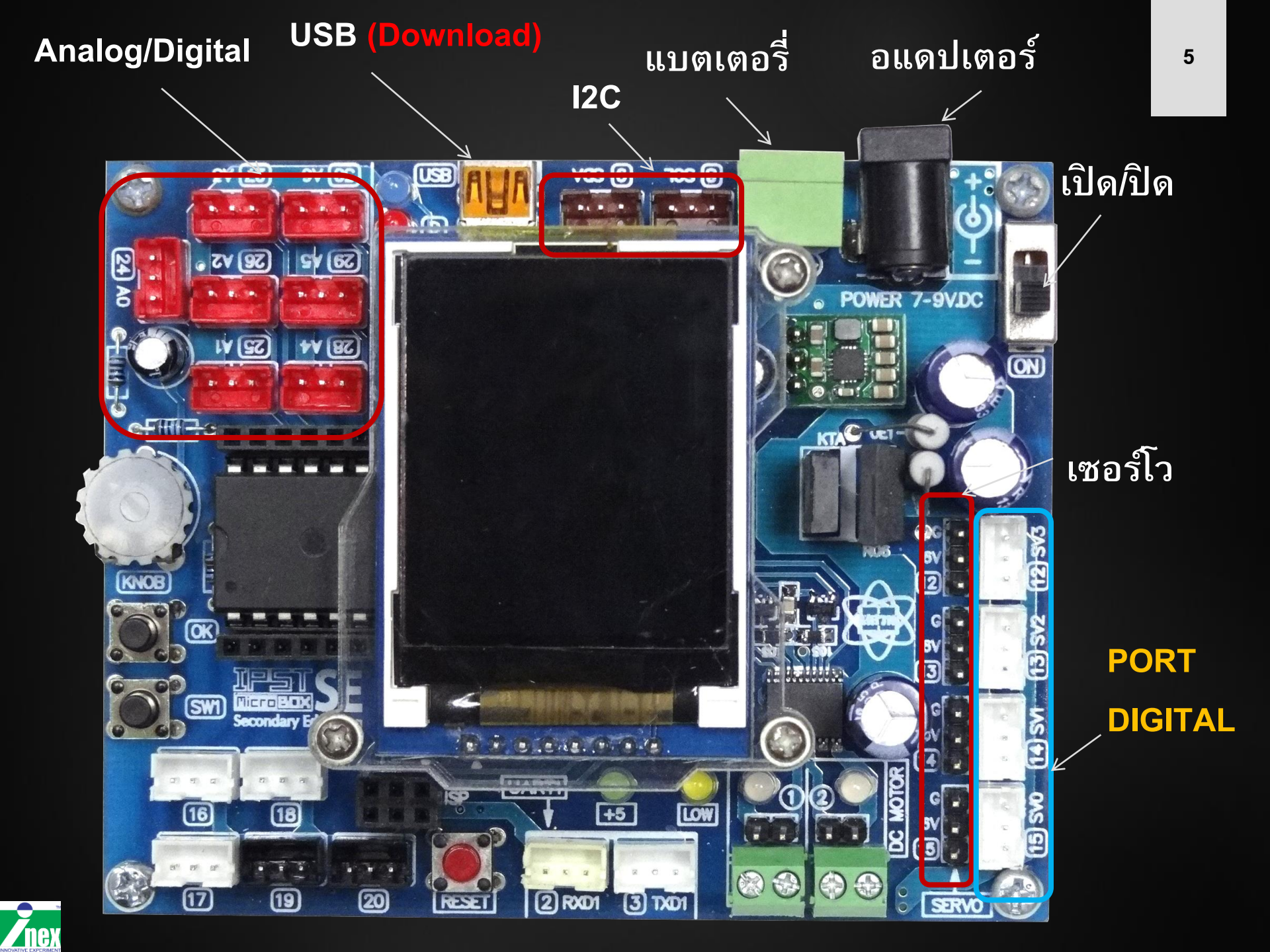

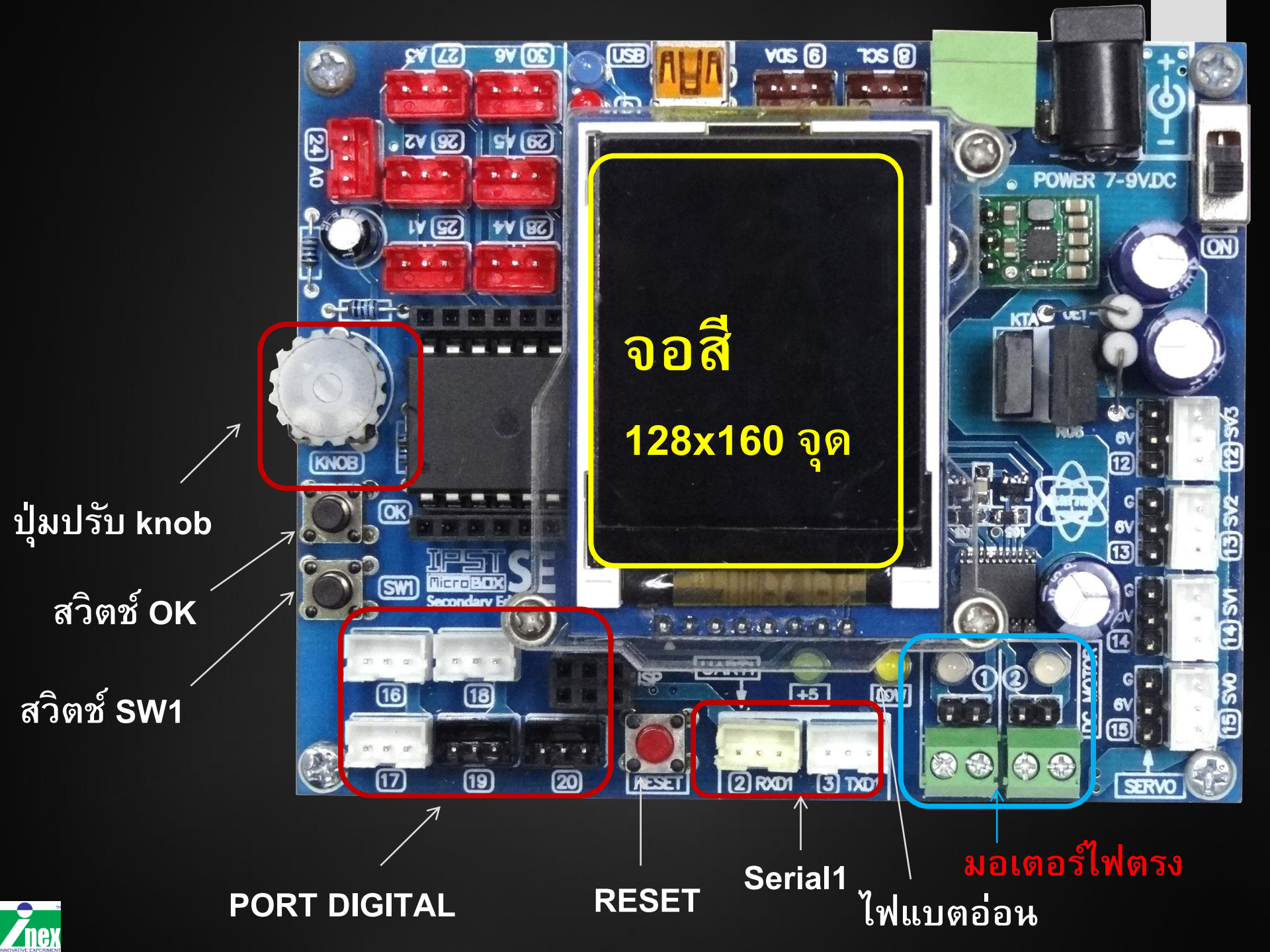

### โปรแกรมที่ใช้งาน

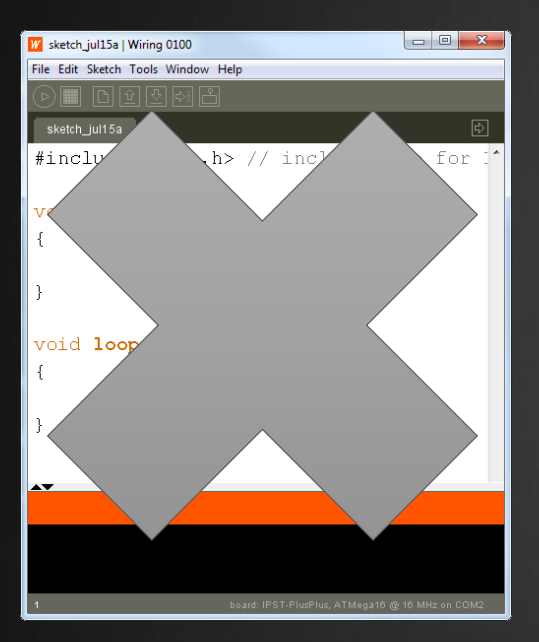

#### โปรแกรม wiring

| <b>®</b>                                       | sketch_jul01a   Arduino 010 | 7 -           | . 🗆      | ×   |
|------------------------------------------------|-----------------------------|---------------|----------|-----|
| File Edit Sketch Tools                         | Help                        |               |          |     |
|                                                | 1                           |               |          | ø   |
| sketch_jul01a                                  |                             |               |          | •   |
| #include <ipst.h></ipst.h>                     |                             |               |          | ^   |
| <pre>void setup() {     OK();// Wait for</pre> | OK button                   |               |          |     |
| }                                              |                             |               |          |     |
| void <b>loop</b> ()<br>(                       |                             |               |          |     |
| }                                              |                             |               |          |     |
|                                                |                             |               |          |     |
|                                                |                             |               |          |     |
|                                                |                             |               |          |     |
| <                                              |                             |               |          | >   |
|                                                |                             |               |          |     |
|                                                |                             |               |          |     |
|                                                |                             |               |          |     |
|                                                |                             |               |          |     |
| 1                                              | IPST-SE, ATMe               | ga644P @ 16 N | (Hz on ( | OM1 |

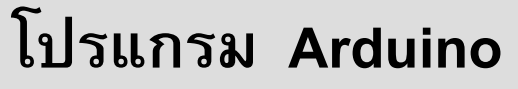

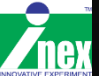

## ติดตั้งซอฟต์แวร์

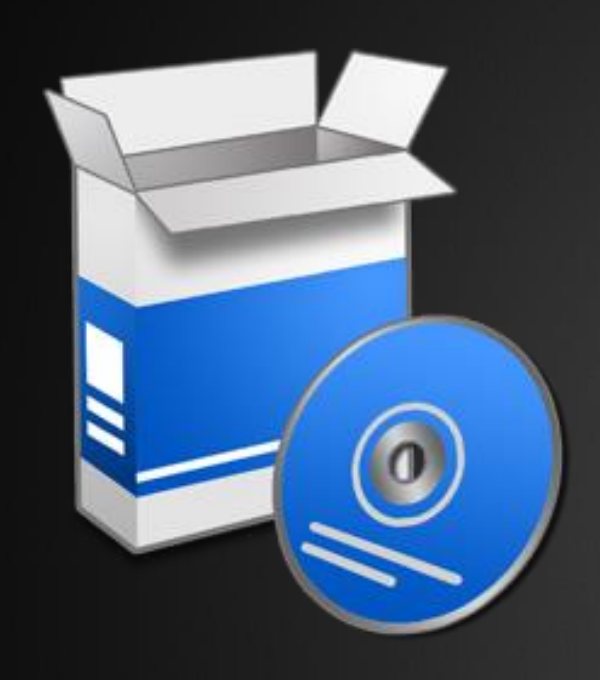

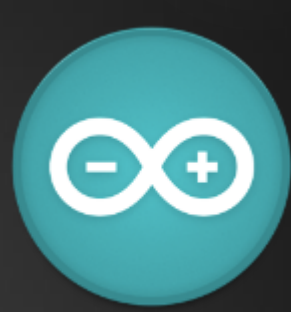

Arduino1.0.7\_Setup150326 ประกอบด้วย

- ซอฟต์แวร์ Arduino 1.0.7
- ไลบรารี่ IPST-SE
- ตัวอย่าง IPST-SE
- ไดรเวอร์ USB

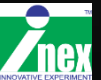

# ติดตั้งซอฟต์แวร์

| 💿 Setup - Arduino | 1.0.7 Build 1070 (driver signed) – 🗆 🗙                                                                                                    | 💿 Setup - Arduino 1.0.7 Build 1070 (driver signed) – 🗆 💌                                                    | 💿 Setup - Arduino 1.0.7 Build 1070 (driver signed) – 🗆 💌                                                               |
|-------------------|----------------------------------------------------------------------------------------------------|----------------------------------------------------------------------------------------------------|----------------------------------------------------------------------------------------------------|
|                   | Welcome to the Arduino 1.0.7<br>Build 1070 (driver signed) Setup                                                                                  | Select Destination Location<br>Where should Arduino 1.0.7 Build 1070 (driver signed) be installed?          | Select Start Menu Folder<br>Where should Setup place the program's shortcuts?                                          |
|                   | This will install Arduino 1.0.7 Build 1070 (driver signed) on your computer.                                                                      | Setup will install Arduino 1.0.7 Build 1070 (driver signed) into the following folder.                      | Setup will create the program's shortcuts in the following Start Menu folder.                                          |
| P                 | Recommended to REMOVE/UNINSTALL previous version of<br>Arduino, or CHANGE FOLDER NAME's for avoid<br>component/libraries version conflict problem | I o continue, dick wext. If you would like to select a different folder, dick browse.  C:\Arduino107 Browse | To continue, click Next. If you would like to select a different folder, click Browse.           Arduno         Browse |
| S                 | Click Next to continue, or Cancel to exit Setup.                                                                                                  | At least 288.9 MB of free disk space is required.                                                           | 3                                                                                                    |
|                   | Next > Cancel                                                                                                    | < Back Next > Cancel                                                                                        | < Back Next > Cancel                                                                                                   |

| <u></u> | Setup - Arduino 1.0.7 Build 1070 (driver signed) – 🗖 💌                                                               |
|---------|----------------------------------------------------------------------------------------------------|
| Re      | eady to Install<br>Setup is now ready to begin installing Arduino 1.0.7 Build 1070 (driver signed) on your computer. |
|         | Click Install to continue with the installation, or click Back if you want to review or<br>change any settings.      |
|         | Destination location:<br>C: \Arduino 107                                                                             |
|         | Start Menu folder:<br>Arduino                                                                                        |
|         |                                                                                                    |
|         |                                                                                                    |
|         | < Back Install Cancel                                                                                                |

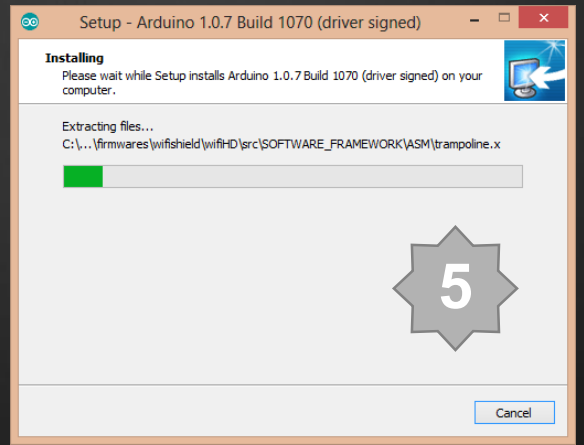

หลังจากนี้จะมี หน้าต่างติดตั้ง ไดรเวอร์ <mark>ห้าม Cancel</mark>

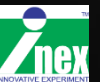

# ขั้นตอนติดตั้งไดรเวอร์

#### เพื่อให้คอมพิวเตอร์รู้จักกับบอร์ด IPST-SE

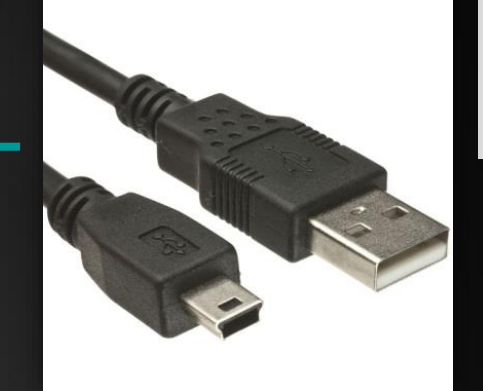

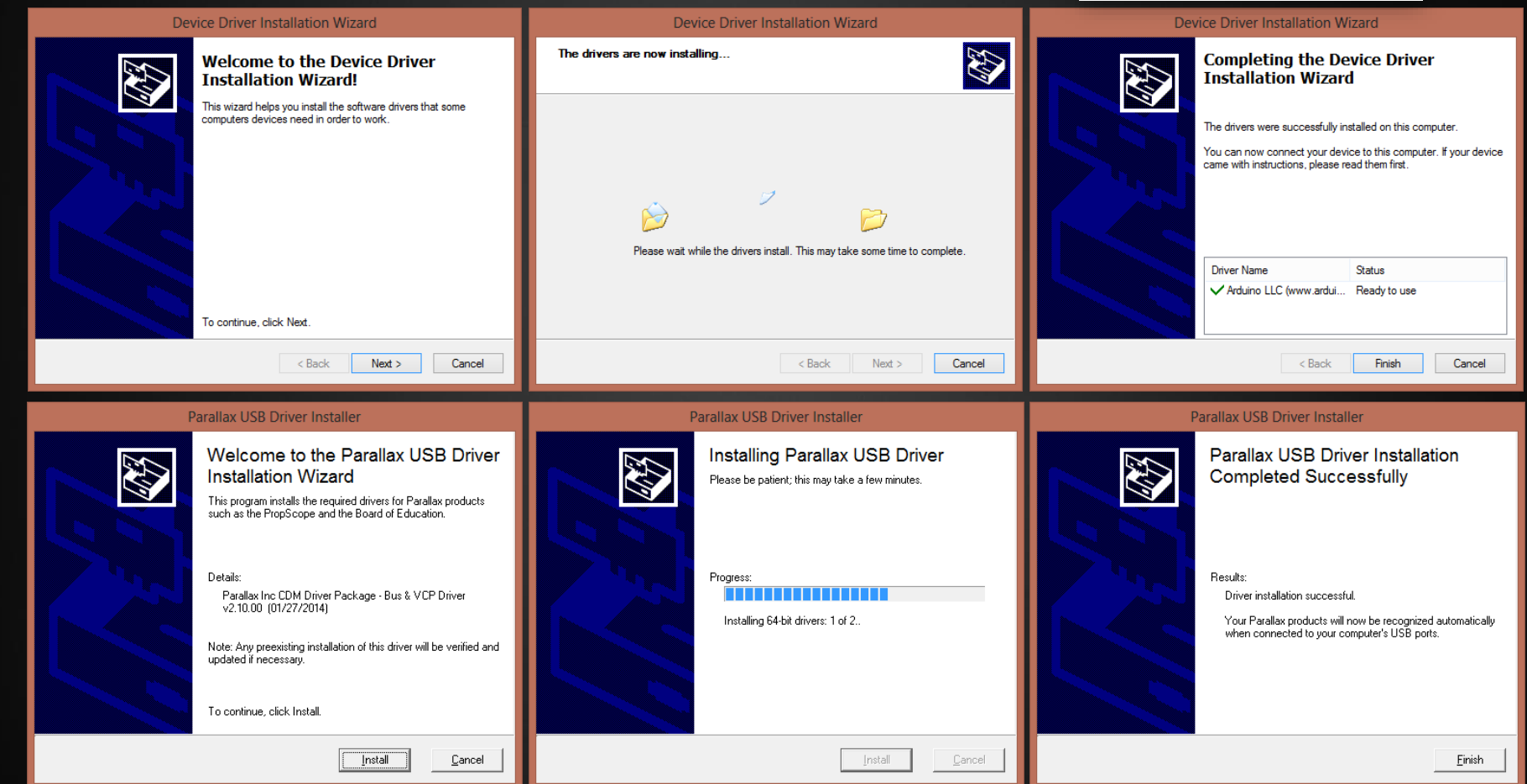

# เปิดโปรแกรมครั้งแรก

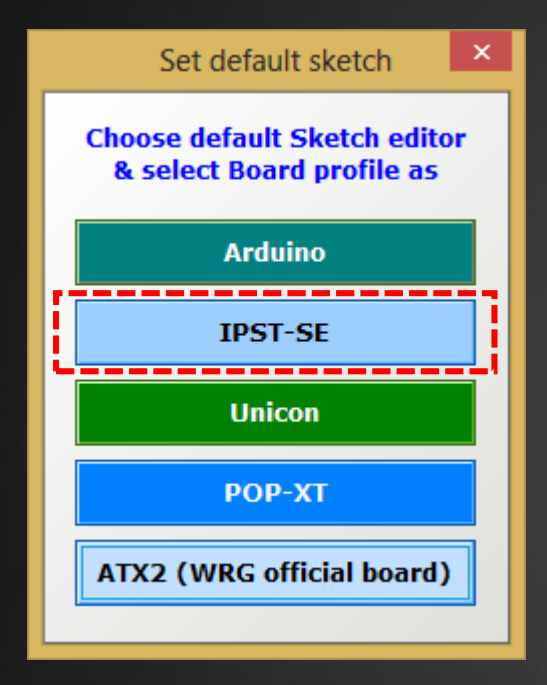

#### เลือกบอร์ด IPST-SE

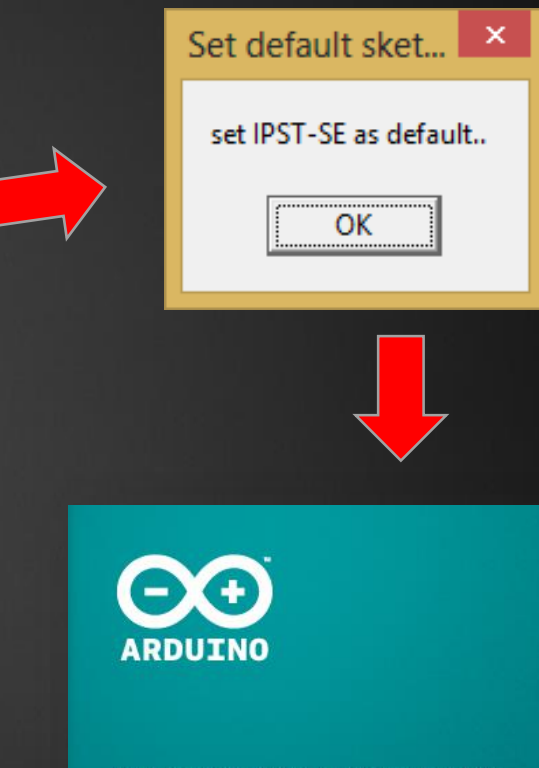

AN OPEN PROJECT WRITTEN, DEBUGGED AND SUPPORTED BY MASSIMO BANZI, DAVID CUARTIELLES, TOM IGOE, GIANLUCA MARTINO AND DAVID MELLIS

BASED ON PROCESSING BY CASEY REAS AND BEN FRY

โปรแกรม Arduino ถูกเปิด

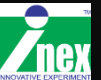

### ตรวจสอบว่าเลือกบอร์ด IPST-SE แล้ว

| <b>00</b>                   | sketch_jul01a   Arduino 0107         |   |                                  |  |
|-----------------------------|--------------------------------------|---|----------------------------------|--|
| File Edit Sketch            | le Edit Sketch Tools Help            |   |                                  |  |
|                             | Auto Format Ctrl+T<br>Archive Sketch |   |                                  |  |
| sketch_jul01a               | Fix Encoding & Reload                |   |                                  |  |
| #include < <mark>ips</mark> | Serial Monitor Ctrl+Shift+M          |   | Unicon board (Caterina)          |  |
| void <b>setup(</b> )        | ATX-2 Block                          |   | POP-XT (Caterina)                |  |
|                             |                                      |   | POP-168 or RXB-168 (POP-BOT)     |  |
| UK():// Wai <sup>.</sup>    | Board                                | • | IPST-SE, ATMega644P @ 16 MHz     |  |
| }                           | Serial Port                          | • | IPST-PlusPlus, ATMega16 @ 16 MHz |  |
|                             | Programmer                           | • | ATX2, ATMega644P @ 20 MHz        |  |
| vold <b>loop</b> ()<br>{    | Burn Bootloader                      |   | Arduino Uno                      |  |

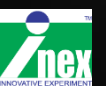

#### เชื่อมต่อกับคอมพิวเตอร์

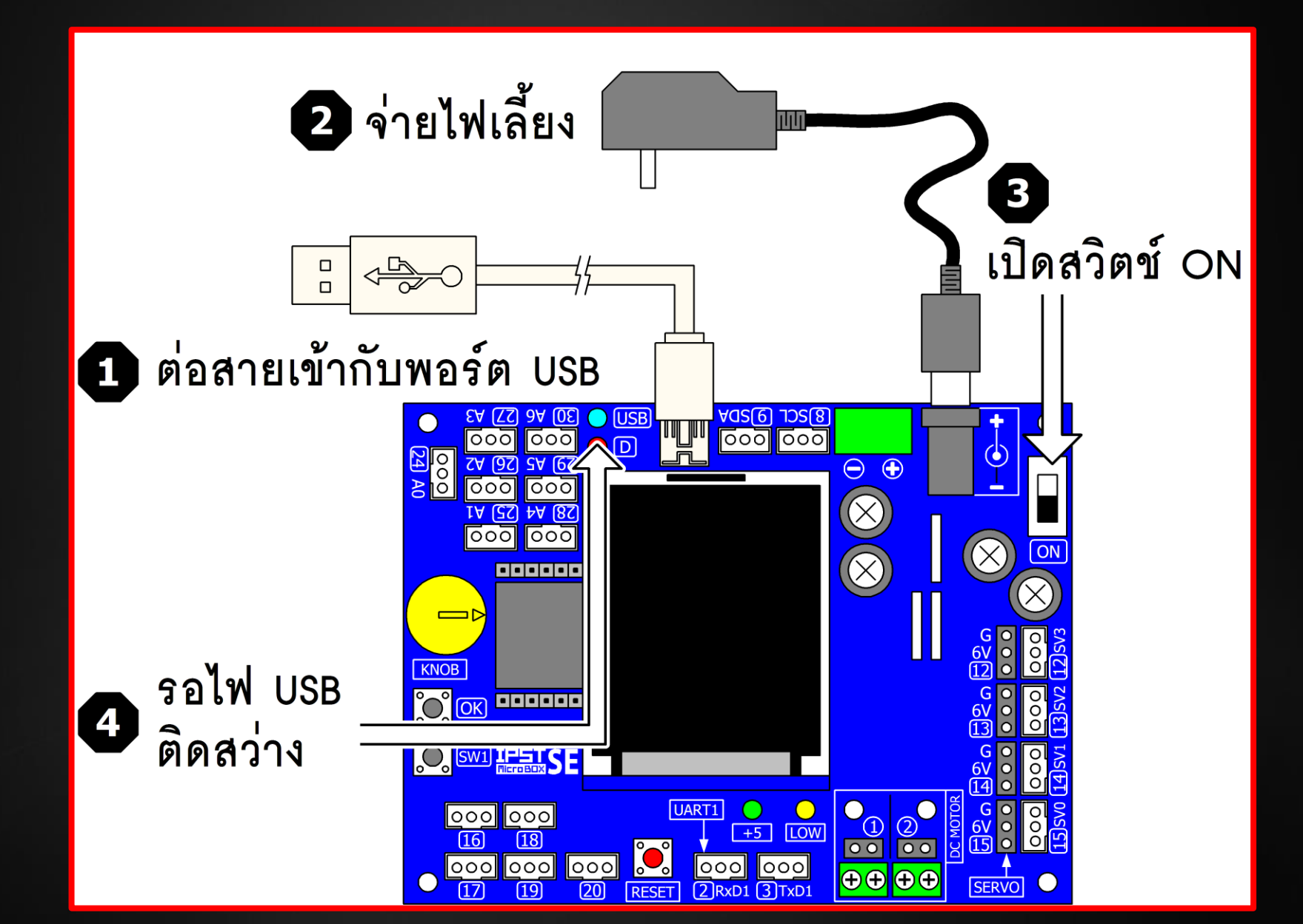

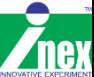

# เลือกพอร์ตอนุกรม

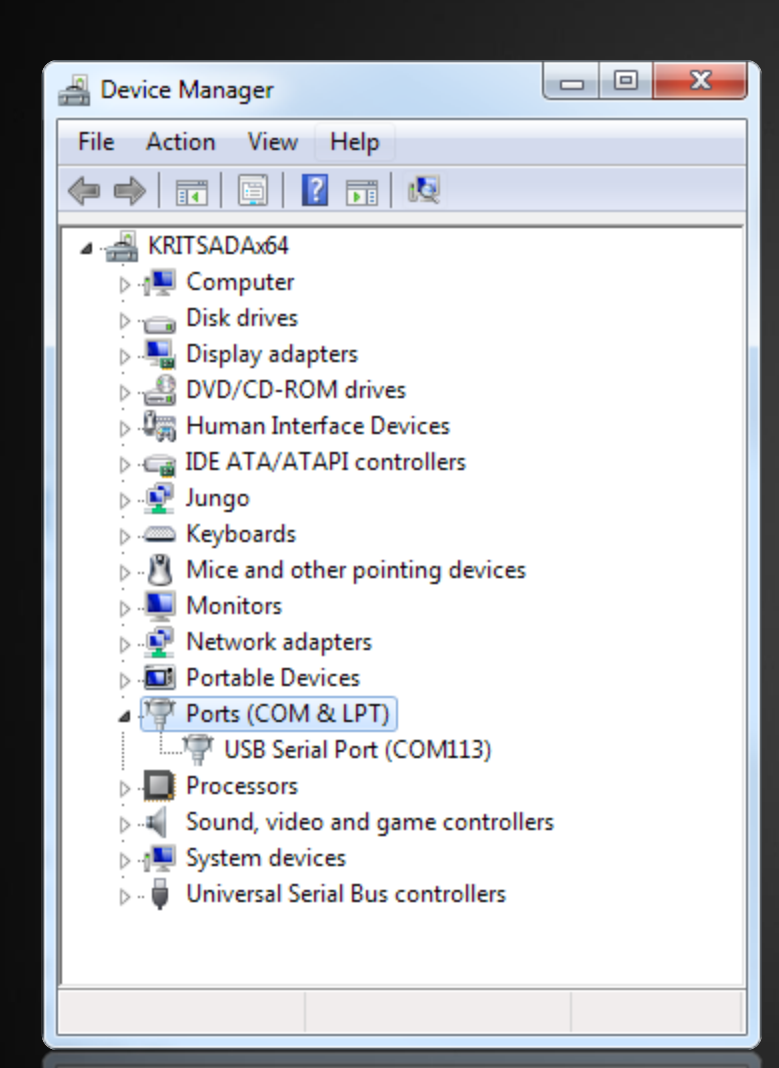

#### เลือก Serial Port ให้ตรง

| Tool | s Window Help         |              |          |
|------|-----------------------|--------------|----------|
|      | Auto Format           | Ctrl+T       |          |
|      | Archive Sketch        |              |          |
|      | Fix Encoding & Reload |              |          |
|      | Serial Monitor        | Ctrl+Shift+M | file fo  |
|      | Board                 | Þ            |          |
|      | Serial Port           | •            | ✓ COM113 |
|      | Burn Bootloader       | •            |          |
|      | Burn Bootloader       | •            |          |
|      |                       |              |          |

#### รูปแบบการทำงานโปรแกรม Arduino

# { สำหรับกำหนดค่า เกิดขึ้นครั้งเดียว }

#### void loop()

void setup()

โปรแกรมหล**ักทำงานต่อเนื่อง** 

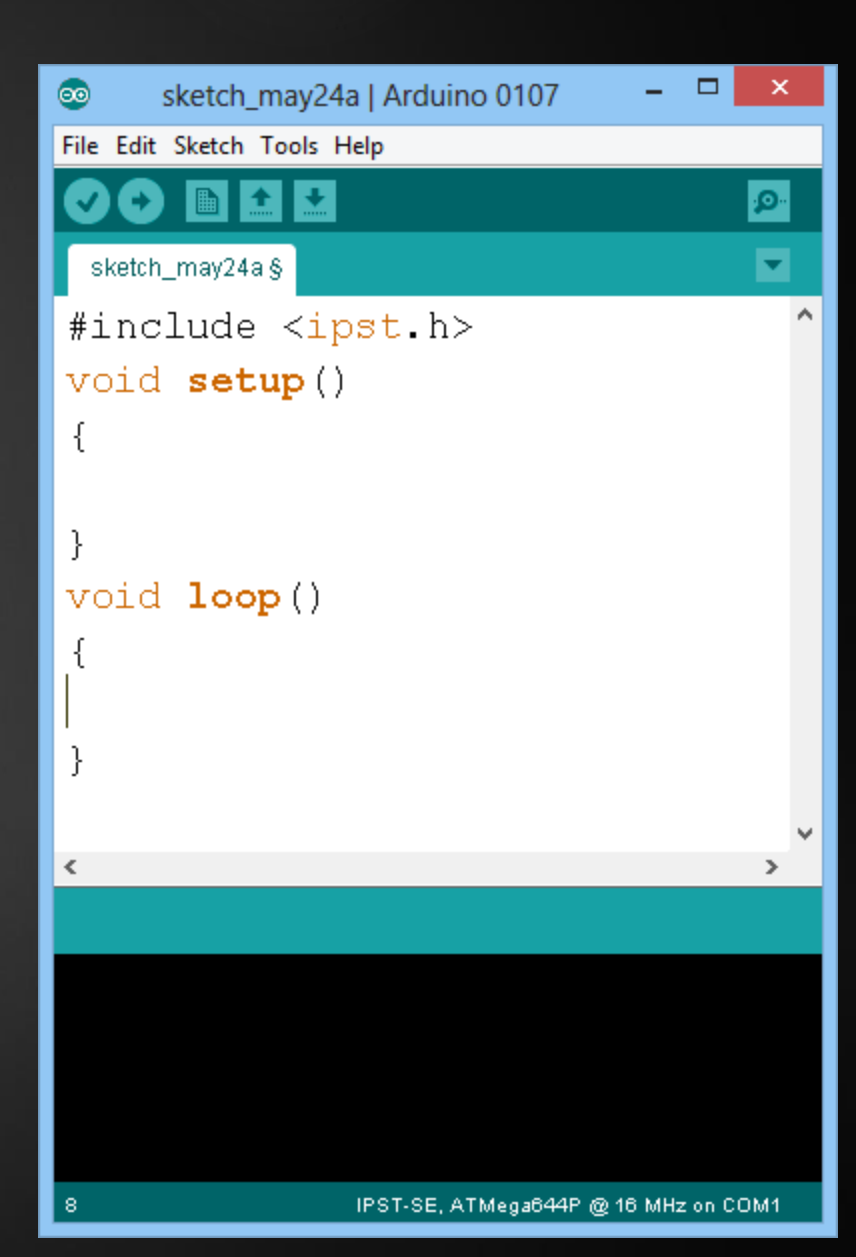

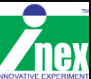

#### โฟลวชาร์ตแสดงการทำงานโปรแกรม Arduino

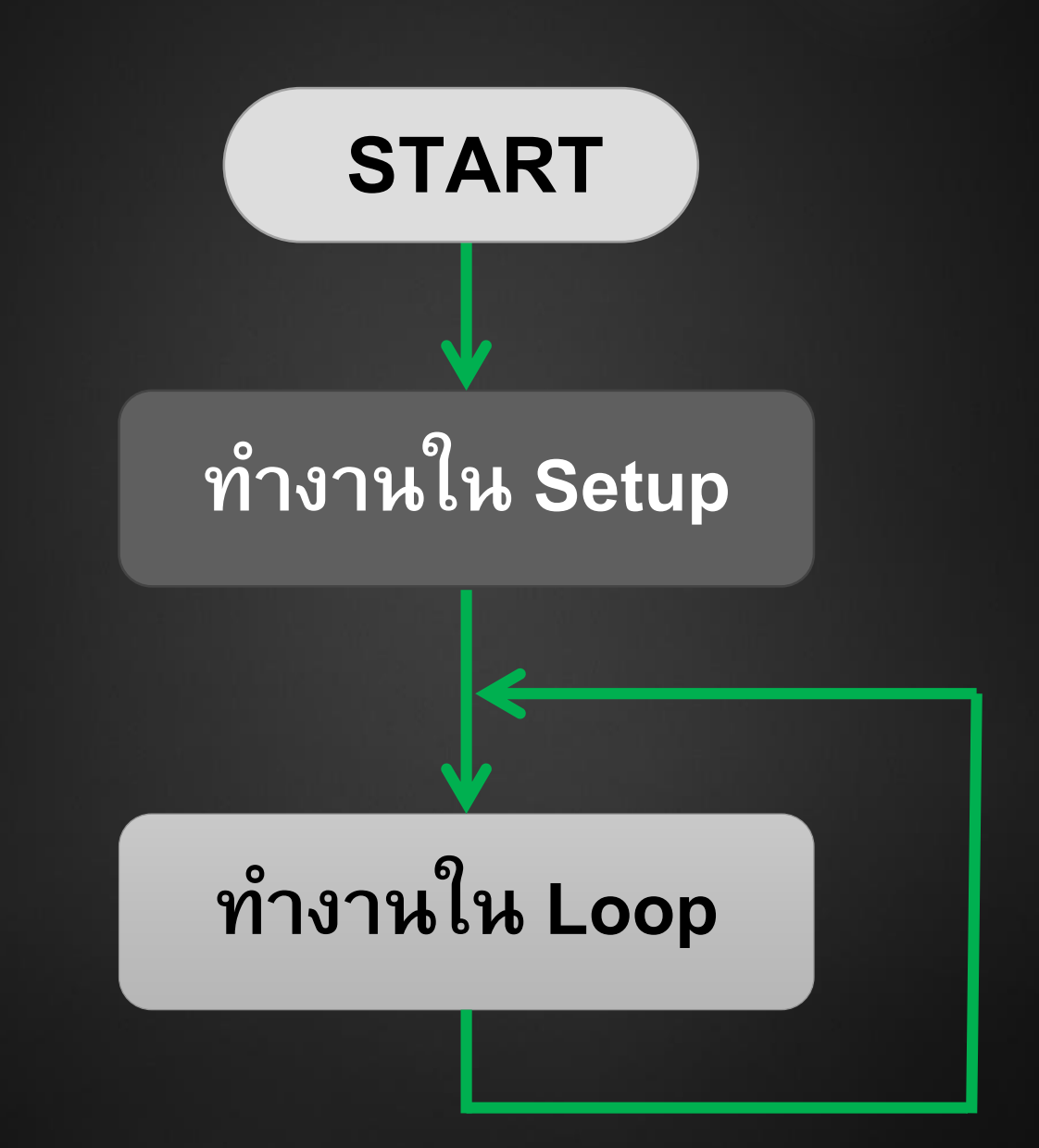

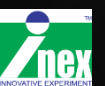

### โปรแกรม ที่ 1

```
#include <ipst.h>
void setup()
{
  glcd(0,0,"Hello World");
}
void loop()
{
}
```

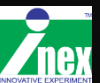

#### ตรวจสอบไวยกรณ์และอัพโหลด

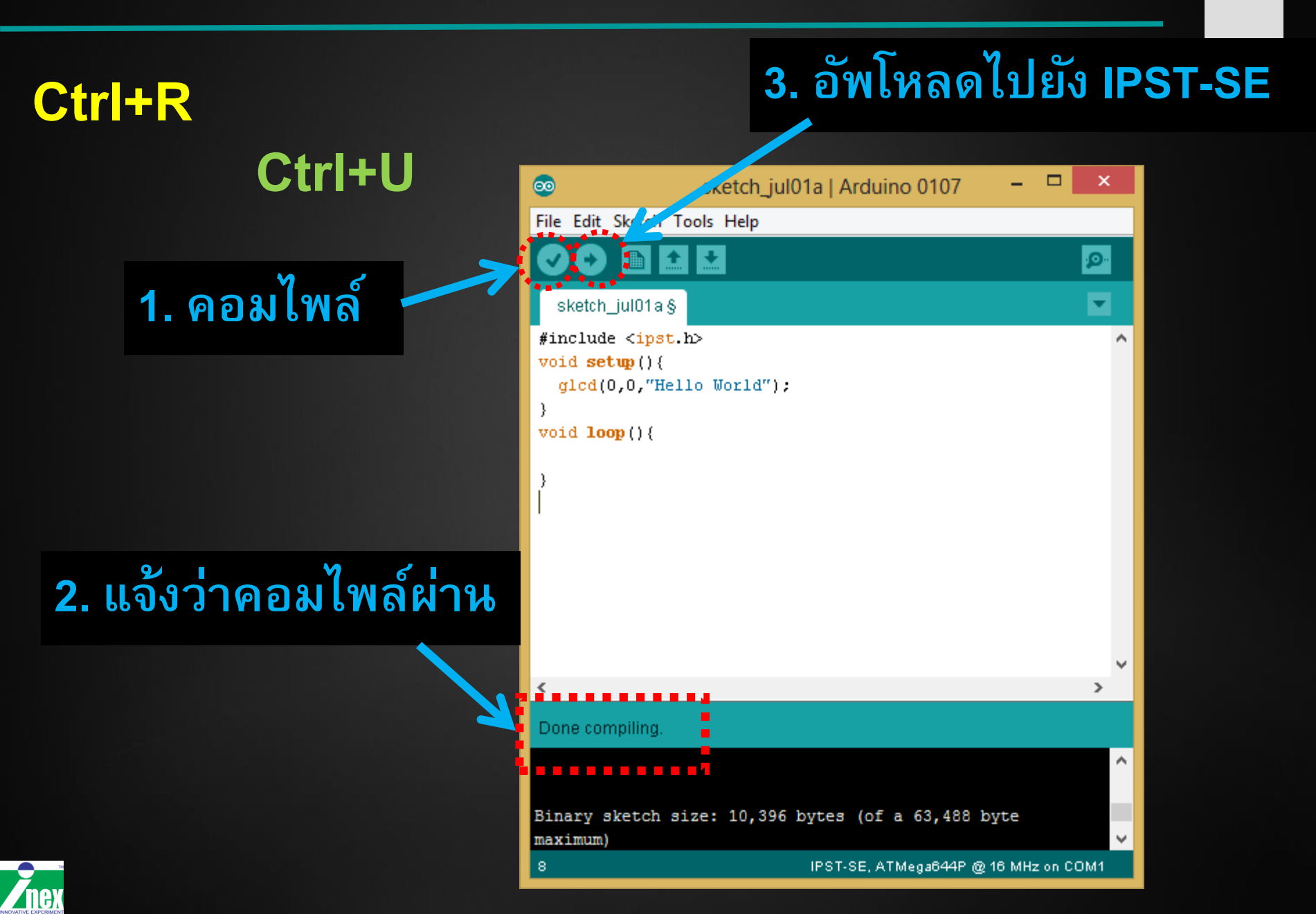

### ผลลัพธ์ที่จอภาพ IPST-SE

nex

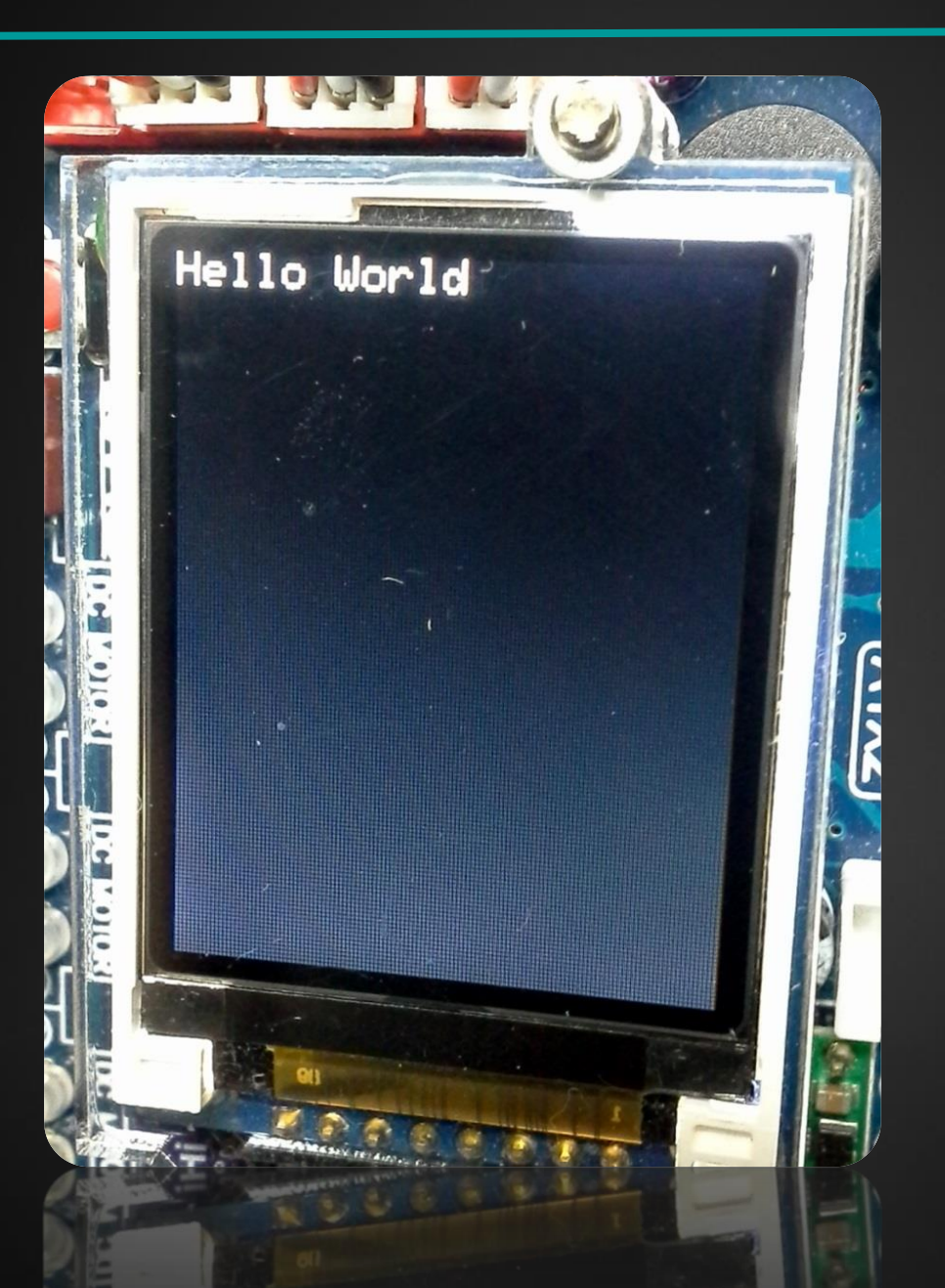

# คุณสมบัติของจอภาพ GLCD

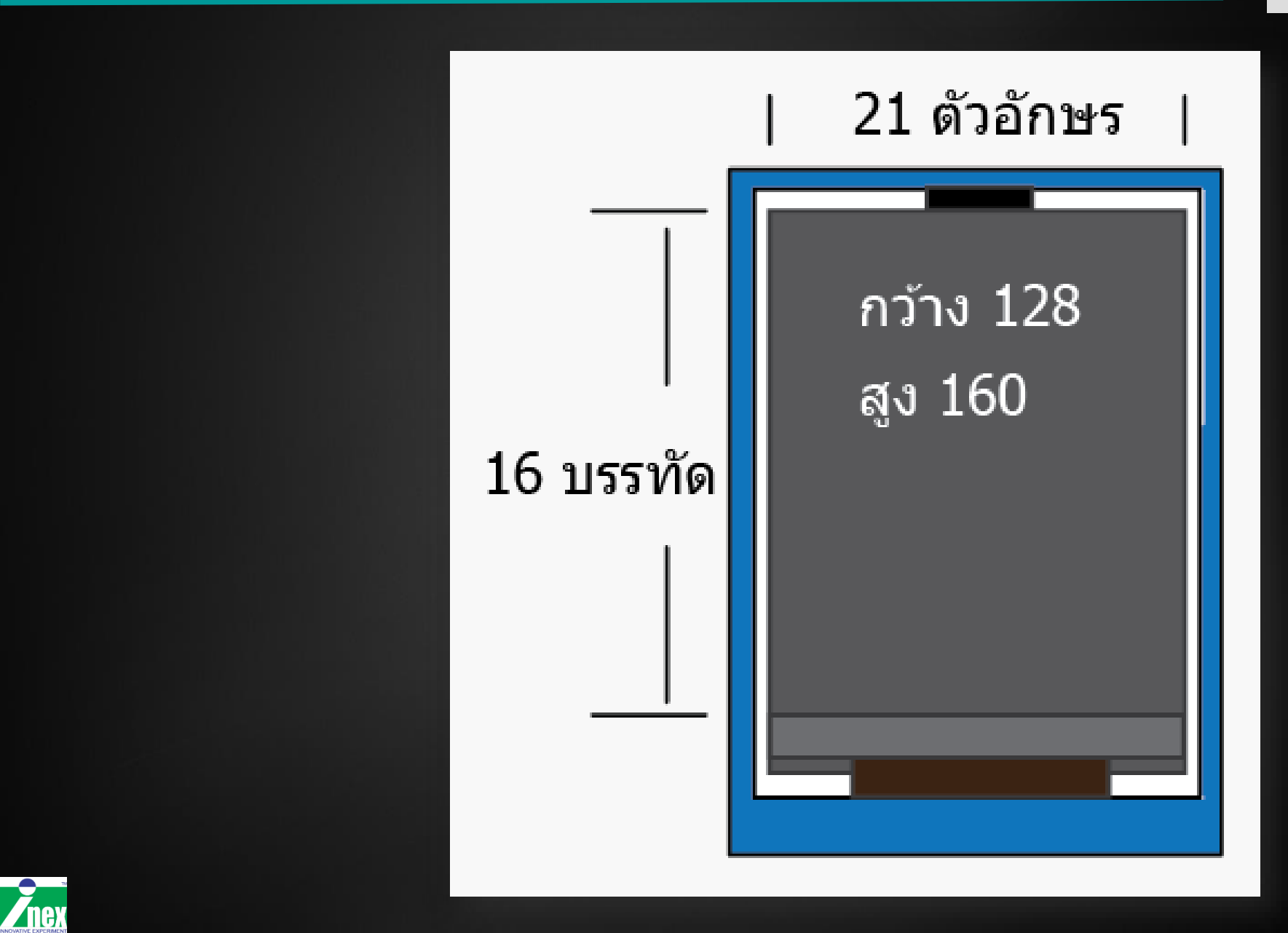